STATE COUNCIL OF EDUCATIONAL RESEARCH AND TRAINING

## ਜਨਤਕ ਸੂਚਨਾ

ਪੰਜਾਬ ਰਾਜ ਅਧਿਆਪਕ ਯੋਗਤਾ ਟੈਸਟ 2018 ਜੋ ਕਿ ਮਿਤੀ 19.01.2020 ਨੂੰ ਪੰਜਾਬ ਸਕੂਲ ਸਿੱਖਿਆ ਬੋਰਡ, ਮੋਹਾਲੀ ਰਾਹੀਂ ਕੰਡਕਟ ਕਰਵਾਇਆ ਗਿਆ ਸੀ, ਦੇ ਡਿਜੀਟਲ ਸਰਟੀਫਿਕੇਟ Digi Locker website/app ਤੇ ਉਪਲੱਬਧ ਕਰਵਾ ਦਿੱਤੇ ਗਏ ਹਨ, ਜਿਨ੍ਹਾਂ ਨੂੰ ਹੇਠ ਲਿਖੇ ਸਟੈਪਜ਼ ਨੂੰ follow ਕਰਕੇ ਡਾਊਨਲੋਡ ਕੀਤਾ ਜਾ ਸਕਦਾ ਹੈ-

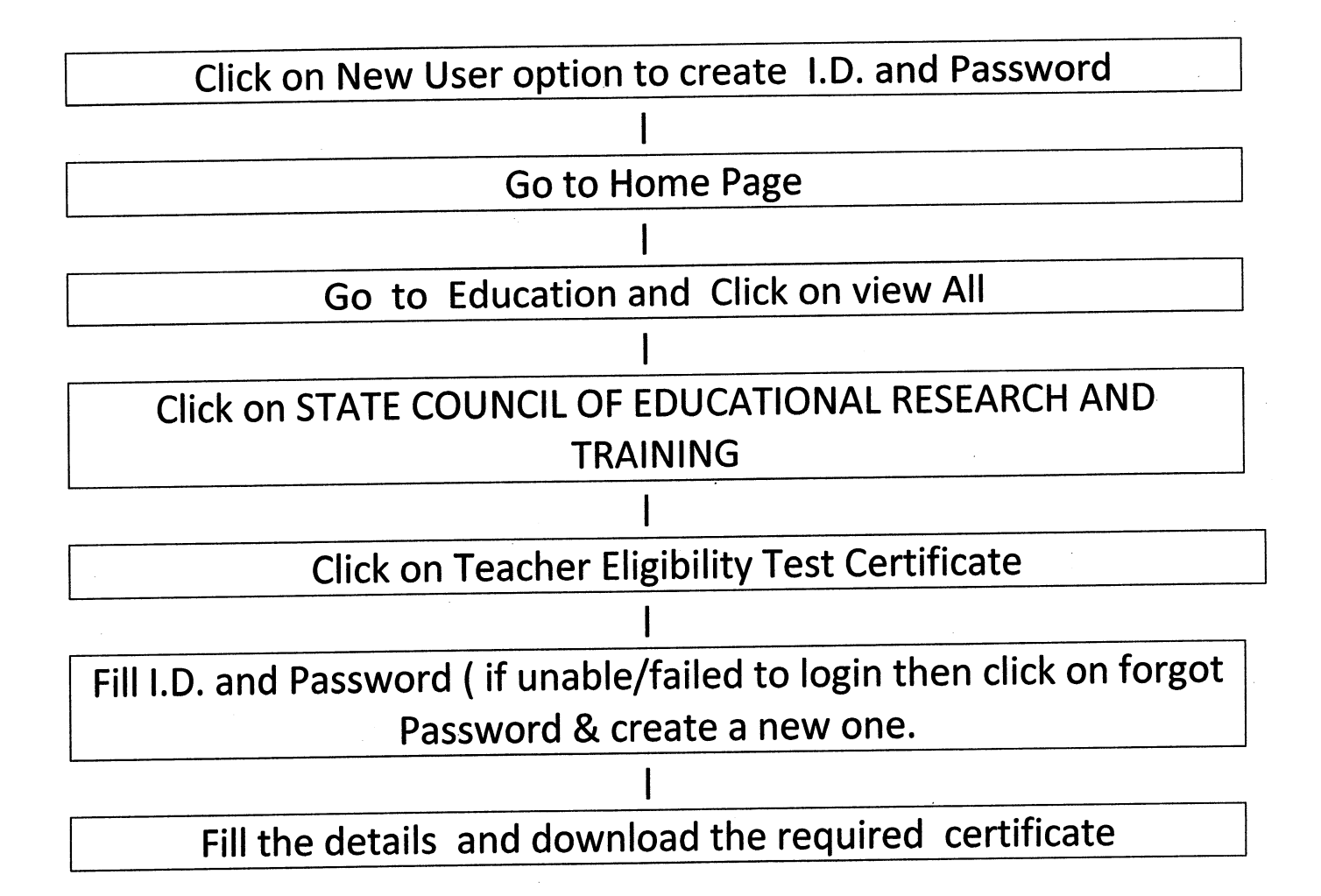

Asstt. Director (Examination) 0/o Director S.C.E.R.T., Punjab S.A.S. Nagar n